附件1

# 2023年度年检年报操作手册

流程图

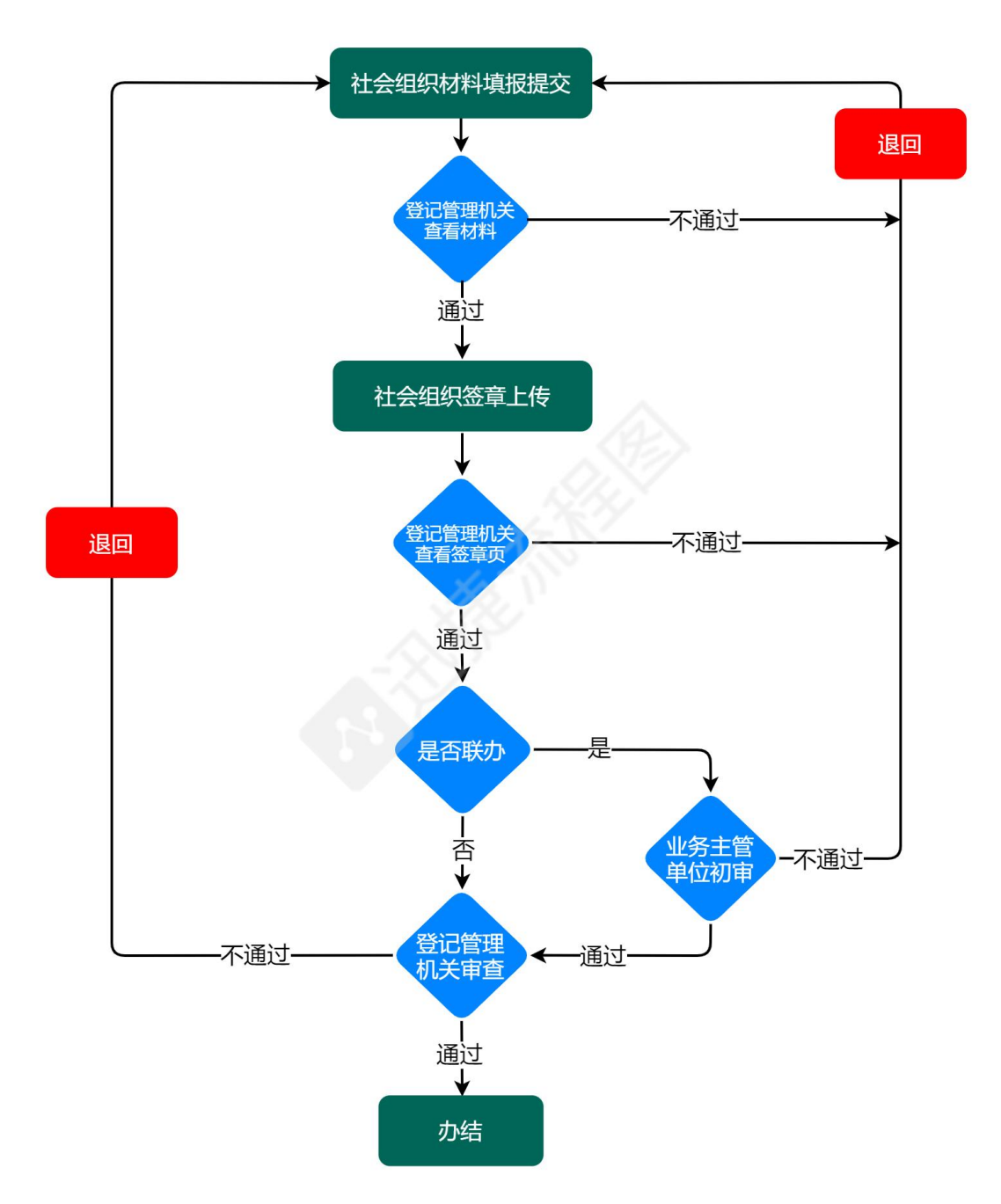

## 社会团体签章页模板

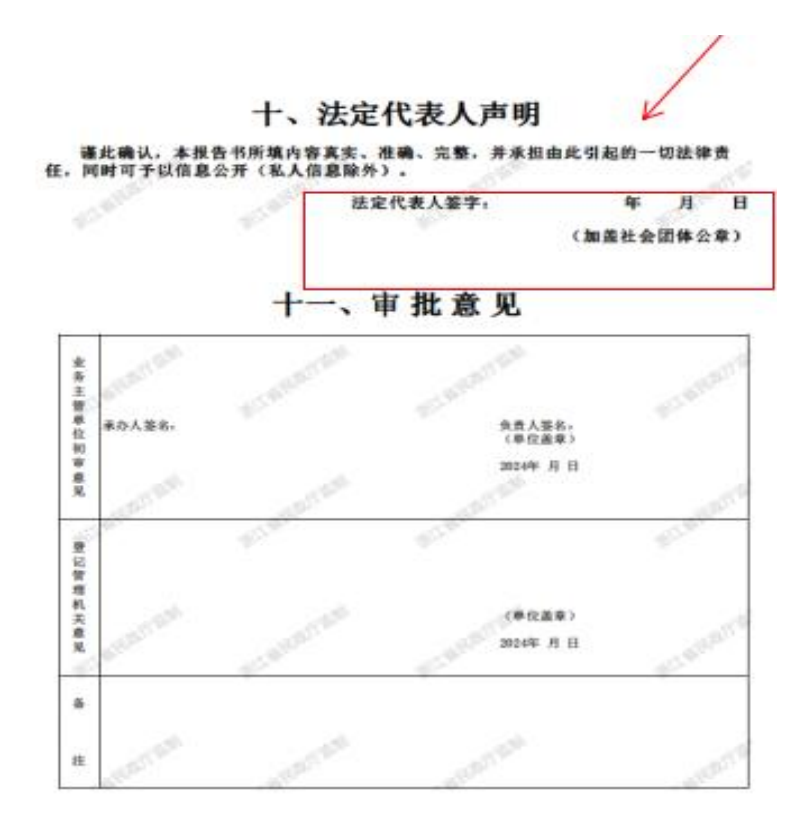

## 民办非企业单位签章页模板

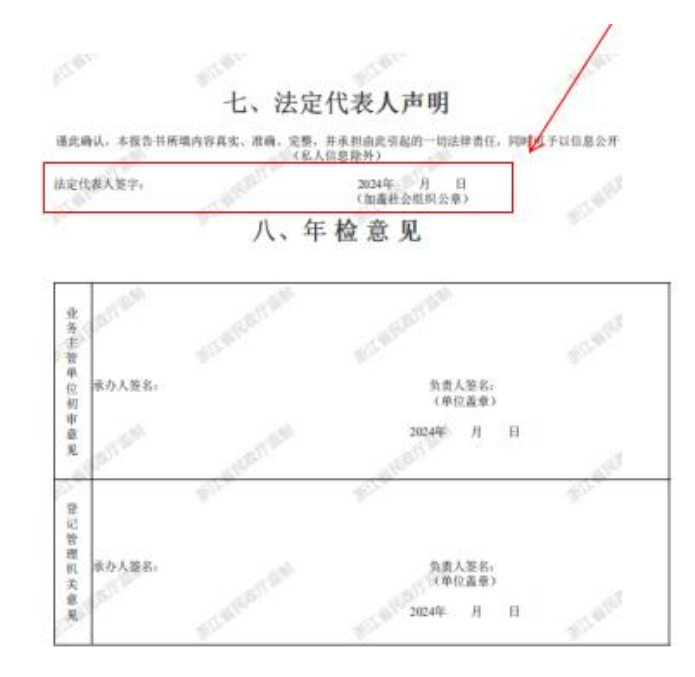

#### 基金会签章页模板

2023年度工作报告书 本基金会按照《中华人民共和国慈善法》《基金会管理条例》 及相关规定,编制(2023)年度工作报告。基金会理事会及理事、 监事保证年度工作报告内容真实、准确和完整,并承担由此引起的 B mann 一切法律责任。 5 法定代表人签字: 基金会印章: 九、监事意见(签名由本人手签)

1

一、进入浙江政务服务网(建议优先使用谷歌、edge 浏览器),在搜索栏中输入"浙里社会组织",搜索结果第一条,点击立即办理。

| 浙     | 里办一个   | 你一生大小  | 事 |       |
|-------|--------|--------|---|-------|
|       | 浙里社会组  | 织      |   | 搜索    |
| 筛选条件: | 服务对象 🗸 | 事项类型 🗸 |   | へ收起工具 |

二、进入"浙里社会组织"后点击"请点击进行身份确认",根据弹出页面进行登录操作,或者根据自身组织类型,选择相应的年检 (年报)栏进行登录。

| 年检服务 | <ul> <li>              満点击进行身份确认             →             建议优先使用谷歌、edge等浏览器填写      </li> <li> <b>社会团体年度检查</b>             (年报)         </li> </ul> | 操作手册 F<br>尿の非企业单位年<br>度检查(年报) | <ul> <li>報 年检年振空日样本</li> <li>iii 基金会年度检查<br/>(年报)</li> </ul> |
|------|----------------------------------------------------------------------------------------------------|-------------------------------|--------------------------------------------------------------|
|      | 个人用户登录<br><b>账号登录</b> 扫码登录                                                                                                    | <b>法人用户登录</b><br>法人证书 电子营业物   | 用音                                                           |
|      | S1330000MJ8710268                                                                                                    | н                             |                                                              |
|      | ☆ •••••• ♡ 请输入图片验证码                                                                                                    | d j 5                         | <b>9</b>                                                     |
|      | ŝ                                                                                                    | 委录                            |                                                              |

三、登录后,请点击年检(报)填报,进入填报页面。

| 社会团  | 体年度检查 |
|------|-------|
|      | X     |
| 年检填报 | 我的办件  |

### 四、填写表单内容需注意:

(一)点击"下一页"按钮,系统自动保存本页填写内容。

(二) 各种原因需要临时保存的, 请点击"暂存"按钮。

| 加思 人心之法                           | 职劳 职务                  | - 01 18388121855 |
|-----------------------------------|------------------------|------------------|
| 电子邮箱 请输入电子邮箱                      |                        |                  |
| 年检审批后,是否需要以邮寄方式返<br>*若是,请认真填写联系地址 | ፩还年检报告书等相关材料? □是       |                  |
| 上年度已上报年检结论 🤤 合格                   | □基本合格  □不合格  □已上报      |                  |
| 上年度年检意见 1                         |                        |                  |
| 上年度整改通知书内容 1                      |                        |                  |
| 上年度检查结论为基本合格、不合格                  | 8和未参检的,请在此栏填写整改报告或情况说明 | 月                |
| 1                                 |                        |                  |
|                                   | 下一页                    | 暂存               |

(三)根据业务要求设置表单校验规则,如有问题会出现提示。

| ILI'II KIRPOL      | (清約) ギガラ                     |                  |   |
|--------------------|------------------------------|------------------|---|
| 联系电话 18368121855   |                              |                  |   |
| 有效期内的社会组织评估等级 1    |                              | 级 评估年份 1         | 3 |
| *未办理住所变更手续的,请速前往登记 | 管理机关办理相关手续。                  |                  |   |
| 经办人 测试             | 职务 职务                        | <b>手机</b> 请输入手机号 |   |
| 电子邮箱 请输入电子邮箱       |                              |                  |   |
|                    | ******************** □ ■ ■ ■ | /上报"按钮提交。        |   |
|                    |                              |                  |   |
|                    |                              |                  | / |

出现此提示框表示提交成功

| 7 您已提交成功,请至"我的办件"查看下一步操作。 |    |
|---------------------------|----|
|                           | 确定 |

六、提交后,社会组织重新登录点击"我的办件"查询办件状态。

(一)退回/不通过状态,办事页面出现审批不通过,办事人会 收到短信通知,需对办件进行修改后再次提交。

备注:短信会发送给浙江政务服务网预留的经办人手机号,如需 要修改经办人手机号,请到浙江政务服务网修改手机号。

(二)通过状态,页面会显示文书下载和确认状态,点击"下一步操作",根据流程提示进行后续操作。

|   |    |                      |                | 社会组织年检          |                                  |             |         |
|---|----|----------------------|----------------|-----------------|----------------------------------|-------------|---------|
|   |    | 我的办件 历史办件            |                |                 |                                  |             |         |
|   |    | 填报日期                 | 组织名称           | 状态              | 操作结果                             | 操作          |         |
|   |    | 8                    | 测试社团           | 文书下载和确认         | 文书下载和确认                          | a 查看 山下一步操作 |         |
|   |    | 2024-03-07 09:19:4   | 9 测试社团         | 可打印,待受理         | [测试社团]社团年检<br>材料审核通过。            | 四 查看        |         |
|   |    | 5 2024-03-07 09:19:3 | 7 测试社团         | 已上报,查看中         | [测试社团]社团年检<br>已完成初审,请等待<br>材料审核。 |             |         |
|   |    | 5 2024-03-07 09:14:3 | 2 测试社团         | 已上报,查看中         | 外网用户已提交                          |             |         |
|   | 请按 | 以下流程操作               |                |                 |                                  |             | ×       |
| 4 | 1  | 如需下载业务               | 文书, 点击"        | 下载"下载附          | 件                                |             | ⊎ 下载    |
| 8 | 2  | 签字或盖章页               | 拍照上传后点:        | 击提交(已上          | 传签章页的可                           | 忽略)         |         |
| 1 |    |                      |                | [               | ▶ 上传                             |             |         |
|   | 3  | 如为慈善组织               | (进行年报),<br>捐资格 | 点击本按钮<br>下具有公开募 | 至政务网进行                           | 关键信息提交确认操作  | Ē       |
| 9 | 4  | 未与业务主管<br>务主管单位进     | 单位采用线上睛<br>行初审 | 联审的, 请将         | 打印的纸质年                           | 检报告书及证书副本等  | 等材料报送至业 |
|   |    |                      |                |                 |                                  | 取消          | 提交      |

就上图"流程操作"中有关问题说明如下: 慈善组织年报请进行第

3步操作。即点击具有公开募捐资格或者不具有公开募捐资格按钮, 系统跳转政务网年报界面,点击下一步,进入第一页(本页全为回显 字段,无需填写),勾选最后的选项后,并根据提示依次点击下一步, 最后点击提交即完成关键信息提交确认操作。

|                                                                        |                                                                                                    | 本年度公益慈善项目次 0       | 次 |
|------------------------------------------------------------------------|----------------------------------------------------------------------------------------------------|--------------------|---|
|                                                                        |                                                                                                    | 社会组织年检请忽略          | 各 |
| 须知                                                                     |                                                                                                    |                    |   |
|                                                                        | 社会组织年检请忽略                                                                                                    |                    |   |
| 、木服告书 式三份 (直接登记的单位<br>31世时的实际情况地写,地写内容须再实。<br>1、本报告书须经识定代表人 (主要负责人     | 式二冊), 持2022年度<br>角次, 府復,<br>_ 芳章及本华位曲                                                                                                    | *本年报所需的其他信 〇 否 〇 是 |   |
| 章,万万有效。一经登章,将我们法是代表<br>针形所地内容要变、准确、完整,并希问时<br>二、"负责人"是指招任本中位决策机构。      | 人(土地设置入)備以本報<br>此門即行一切設置表示。<br>执行时候,这番时地                                                                                                    | 息及材料,已通过浙里         |   |
| 9号明务的人员,包括正副理事长、主任<br>"士爱负责人"是指负责人中次第机构和时<br>V人员"是指民办事企业单位十新有的设计       | 端代、杨长钟)、监事代、<br>行机构在印度选人。"从<br>人和工作人员、"专职人                                                                                                    | 社会组织全部提交           |   |
| 2、是店金日期成素に気が合い的等に以ま<br>(広)<br>R、各民の事企业単位応当支援(民の事命                      | 本時の1469年14日11年19月<br>各中位世紀時期15日本<br>各世紀19月1日                                                                                                    |                    |   |
| 19 从此和中包围和巨大元成中型的有10%<br>1. 年检查务电话请到政务间年检事项力量                          | ■89012-177。<br>指摘中約441回地区会词、技术咨询电話:05/1-81050591, 05/1-81050495。                                                                                                    | 保存草稿 上一步 下一步       |   |
|                                                                        |                                                                                                    |                    |   |
| き入力事                                                                   |                                                                                                    |                    |   |
|                                                                        |                                                                                                    |                    |   |
|                                                                        |                                                                                                    |                    |   |
|                                                                        |                                                                                                    |                    |   |
|                                                                        |                                                                                                    |                    |   |
|                                                                        |                                                                                                    |                    |   |
|                                                                        |                                                                                                    |                    |   |
|                                                                        |                                                                                                    |                    |   |
| 事项名称                                                                   |                                                                                                    |                    |   |
| 事项名称民力非企业单位                                                            | 立 <u>年度工作报告(已取得公募</u> 资格的慈善组织)                                                                                                    |                    |   |
| 事项名称<br>民办非企业单位                                                        | 注度工作服告(已取得公募资格的慈善组织)<br><b>组织年检请忽略</b>                                                                                                    |                    |   |
| 事项名称<br>民力非企业单位<br>社会                                                  | 注度工作报告(已取得公募资格的慈善组织)<br>组织中检请忽略                                                                                                    |                    |   |
| 事项名称<br>民办非企业单位<br>社会<br>力结材料<br>文件资料 医体                               | 连度工作报告(已取得公募资格的慈善组织)<br>组织中位请忽略                                                                                                    |                    |   |
| 事项名称<br>民办非企业单<br>力结材料<br>文件资料 医体                                      |                                                                                                    |                    |   |
| 事项名称<br>民办非企业单位<br>力结材料<br>文件资料 医体<br>社会组织办结构                          | 注度工作报告(日取得公費资格的慈善组织)<br>1日、14日本位「月20日<br>E<br>が料 電子報用                                                                                                    |                    |   |
| 事项名称<br>民办非企业单位<br>力结材料<br>文件资料 医体<br>社会组织力结构<br>实体证取件方式               | 立年度工作报告(日取得公募资格的慈善组织)<br>1999年では「「おいい」<br>1999年では「「おいい」<br>1999年では、<br>1999年では、<br>1 |                    |   |
| 事项名称<br>民办非企业单位<br>力结材料<br>文件资料 医曲<br>社会组织力结构<br>实体证取件方式<br>自取         | 立年度工作服告(日取得公募资格的慈善组织)<br><b> 1999年 松 清 忽略</b><br>郡<br>郡                                                                                                    |                    |   |
| 事项名称<br>民办非企业单位<br>力结材料<br>文件资料 医雌<br>社会组织力结构<br>实体证取件方式<br>自取         | 这年度工作报告(已取得公募资格的慈善组织)<br><b>组织年检请忽略</b><br>图<br>材料 电子组制                                                                                                    |                    |   |
| 事项名称<br>民办非企业单位<br>力结材料<br>文件资料 医体<br>社会组织力结构<br>实体证取件方式<br>自取<br>自取地址 | 这年度工作报告(已取得公募资格的慈善组织)<br><b>组织年检请忽略</b><br>图<br>材料 电子组图<br>式                                                                                                    |                    |   |
| 事项名称<br>民办非企业单位<br>力结材料<br>文件资料 室飾<br>社会组织力结构<br>实体证取件方式<br>自取<br>自取地址 | 注度工作报告(日取得公募资格的慈善组织)<br><b> 1999年 松 请 忽略</b><br>■<br>材料 ■予約用<br>式                                                                                                    |                    |   |
| 事项名称<br>民办非企业单位<br>力结材料<br>文件资料 医断<br>社会组织力结构<br>实体证取件方式<br>自取<br>自取地址 | 注度工作报告(Q取得公募资格的慈善组织)<br><b> 1999年 松 清 忽略</b><br>■<br>林 電子報用<br>t                                                                                                    |                    |   |
| 事项名称<br>民办非企业单位<br>力结材料<br>文件资料 医断<br>社会组织力结构<br>实体证取件方式<br>自取<br>自取地址 | 立在度工作报告(QIUQU公募资格的慈善组织)<br><b>1999年 100 時</b><br>■<br>林 電子報用<br>ま<br>4                                                                                                    |                    |   |

七、当办件流程显示为"已完成"时,年检年报流程结束。

| 🚫 浙江  | 🕑 浙江政务服务网 |                     |      |       | 国家政务服务平台   浙江 | I省人民政府   无服 | 章碍   长辈版 | 非线测试社团 |
|-------|-----------|---------------------|------|-------|---------------|-------------|----------|--------|
| 当前位置首 | 首页 > 社    | 土会团体年度检查            |      |       |               |             |          |        |
| ŧ     | 能的办件      | 历史办件                | 社    | 会组织年检 | ł             |             |          |        |
|       |           | 填报日期                | 组织名称 | 状态    | 操作结果          |             | 操作       |        |
| 0     | 12        | 2024-03-07 09:22:44 | 测试社团 | 已完成   | 社团年检审批通过。     | Ed          | (查看      |        |